# Att rensa bort utskrifter som ha fastnat i utskriftskön

Klicka på **start** knappen

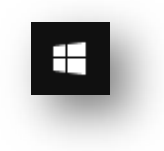

### Knappa in **TJ**

Klicka på **Tjänster** 

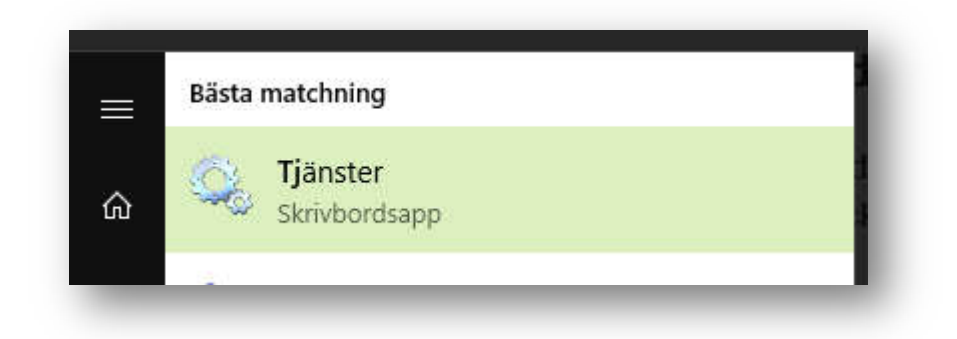

# Markera den första raden i listan oavsett innehåll

| Namn                             | Beskrivning  | Status | Startmetod  |
|----------------------------------|--------------|--------|-------------|
| 🎇 ActiveX Installer (AxInstSV) 👘 | Tillhandahål |        | Manuellt    |
| 🖾 Adohe Acrohat Undate Serv      | Adohe Acro   | Körs   | Automatiskt |

#### Knappa in **P**

| 🤐 Power                      | Hanterar en   | Körs | Automatiskt |
|------------------------------|---------------|------|-------------|
| 🎑 Print Spooler              | Den här tjän… | Körs | Automatiskt |
| Printer Extensions and Notif | Den här tiän  |      | Manuellt    |

#### Dubbelklicka på Print Spooler

## Klicka på Stoppa knappen

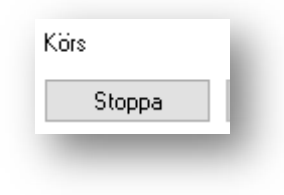

Stäng inte ner något fönster utan höger klicka på start knappen och välj Utforskaren

| Kontrolipanelen         |  |
|-------------------------|--|
| Utforskaren             |  |
| Sōk                     |  |
| Kör                     |  |
| Stäng av eller logga ut |  |
| Skrivbord               |  |

Klicka bakom texten på den översta raden som då få en blå bakgrund

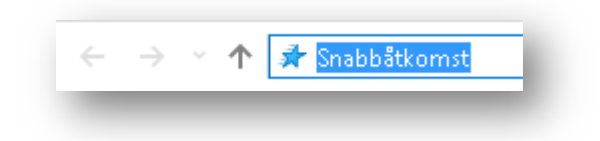

Knappa in %windir%\System32\spool\PRINTERS och tryck på Enter

Utskrifterna som finns i kö visas

| 📙 > Den här datorn > Win10 (C:) > Windows > | System32 > spool > PRINTERS |
|---------------------------------------------|-----------------------------|
| 10to Print 👻 🎯 Fotoutskrift                 |                             |
|                                             | Namn                        |
| mst                                         | 00002.SHD                   |
|                                             | 🗐 00002.SPL                 |

Tryck på Ctrl och A samtidigt för att selektera alla utskrifter

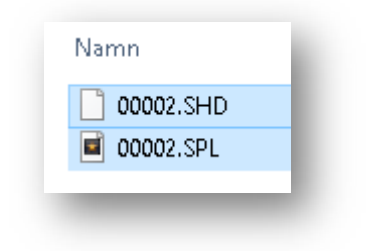

Tryck sedan på **Del** 

|   | /ill du fl∨tta de här 2 obie | kten till papperskorgen? |             |
|---|------------------------------|--------------------------|-------------|
| 6 |                              |                          |             |
|   |                              | Ja                       | N <u>ej</u> |

Klicka på **Ja** 

Stäng Utforskarens fönster så att fönstret med Stoppa knappen visas igen

Klicka på **Starta** knappen

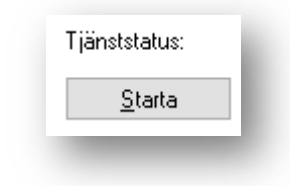

Nu kan du stänga fönstret med Egenskaper för Print Spoolern samt Tjänster

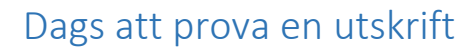